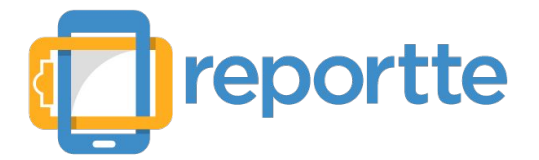

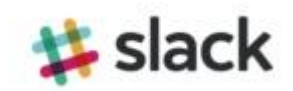

SLACK es una herramienta de mensajería interna que te permite crear diferentes canales de chat para tu empresa. Dentro de Reportte podrás configurar los mensajes que requieras recibir en slack cuando el personal en campo haya enviado un reporte con valores numéricos o respuestas específicas en tiempo real.

### Pasos para configurar Slack

1.- Entrar a www.slack.com

2- Ingresar correo electrónico existente y presionar "Create a new team"

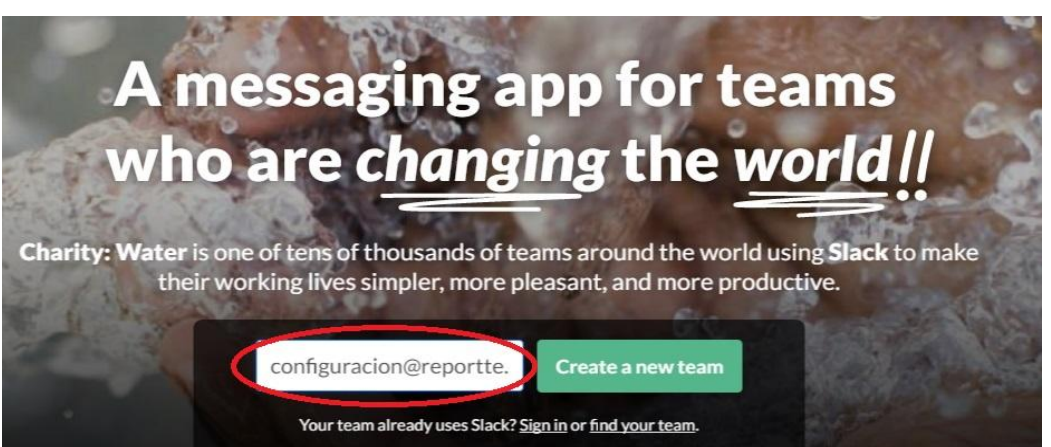

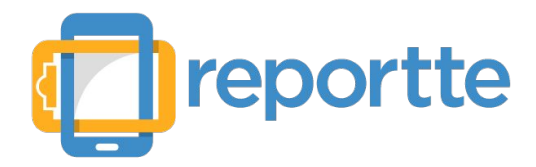

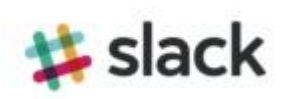

3.- Elegir el nombre del grupo a crear.

# 🗱 slack

# What do you want to call your Slack team?

Name your team after the group that will be using Slack together.

Work at a large company? Try using the name of your division, instead of your company name.

Slack team name (you can change this later)

Promotorias

4.- Elegir nombre de la página para el grupo creado.

🗱 slack

What web address do you want for your Slack team?

This is the address you'll use to sign in to Slack.

Your Slack web address (Letters, numbers, and dashes only)

https://promotorias.slack.com

Good news! Your Slack name is available as your web address. We've pre-filled it for you, but feel free to change it.

# Next →

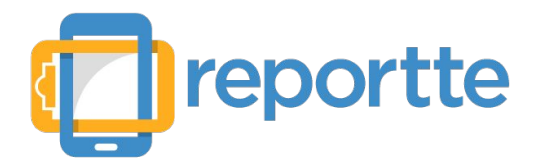

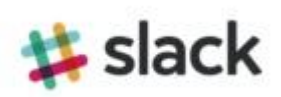

5.- Elegir nombre de usuario en slack.

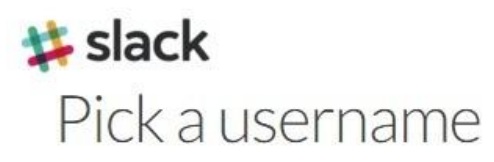

Your username should be something that your coworkers would recognize.

#### Username

#### fernanda

Usernames must be all lowercase. They can only contain letters, numbers, periods, hyphens, and underscores.

Finish →

#### 6.- Validar los datos proporcionados y editar o finalizar.

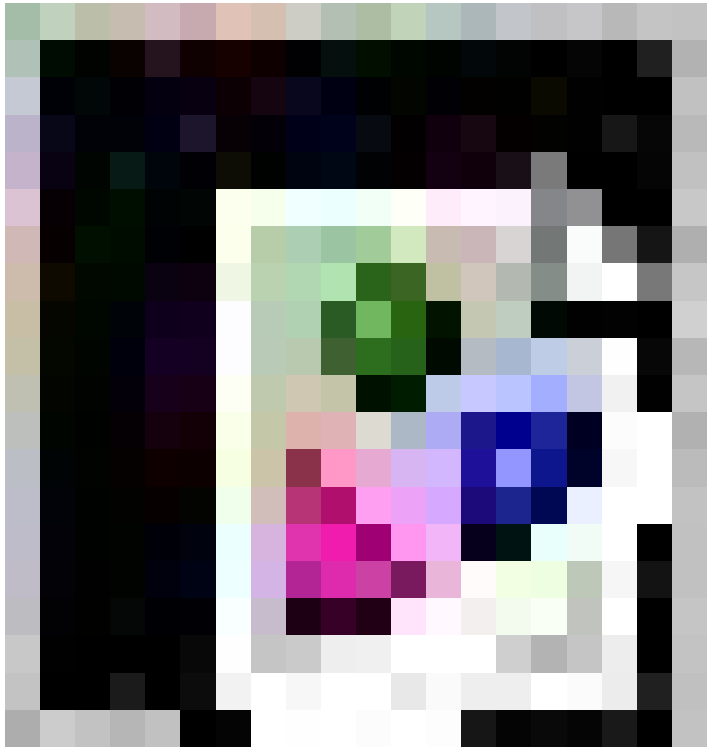

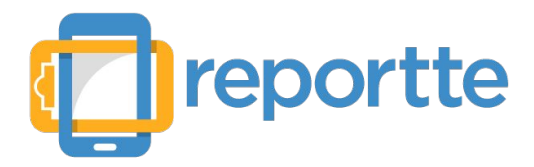

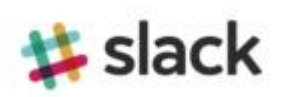

7.- Enviar invitaciones a demás integrantes del grupo o dejarlo para después.

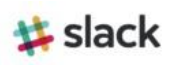

# Send Invitations

Slack might be a little lonely all by yourself.

| mail address                                                  | + Add another invitation |
|---------------------------------------------------------------|--------------------------|
| name@domain.com                                               |                          |
| name@domain.com                                               |                          |
| name@domain.com                                               |                          |
| Let people on your team sign u<br>@reportte.com email address | up with their verified   |
| Skip for now                                                  | Send Invites             |

8.- Ya creada la cuenta se puede crear una nueva sala de chat para los mensajes de Reportte o solamente visualizarlos en "general".

|                                           |   | Slack needs your permission to <u>enabl</u>                                                                                                    | le desktop notifications.                                                                |
|-------------------------------------------|---|----------------------------------------------------------------------------------------------------|------------------------------------------------------------------------------------------|
| <b>Promotorias</b> ~<br>• fernanda        | ۵ | slackbot<br>• online   @slackbot                                                                                                    | \$                                                                                       |
| CHANNELS (2)<br># general<br># random     |   | Hi, Slackbot here!                                                                                                    |                                                                                          |
| DIRECT MESSAGES (1)                       | Ð | This is the very beginning of your message history with be helpful, but is only a bot, after all.                                                                                                    | n Slackbot. Slackbot tries to                                                            |
| There's no one here ye<br>+ Invite People |   | <ul> <li>Tip: Use this message area as your personal scratchpace private just to you, but shows up in your personal search addresses, links or anything you want to keep track of.</li> <li>For more tips, along with news and announcements, for elacking and check out the #changelog</li> </ul> | d: anything you type here is<br>ch results. Great for notes,<br>Ilow our Twitter account |
|                                           |   | Yesterday                                                                                                    |                                                                                          |
|                                           |   | slackbot 6:58 PM<br>Right now anyone on your team can invite a new member. If you'd lik<br>administrators.<br>Restrict to admins - Allow your team to invite<br>Can we confirm the email you wanted to sign up with? We've got cor<br>Yes, this is the right email - Nope, let's change this email | ke, you can restrict that to just<br>nfiguracion@reportte.com.                           |
| <u>=</u> a                                |   | +                                                                                                    | 0                                                                                        |

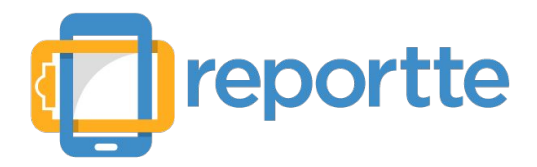

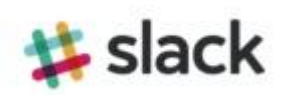

9.- Descargar la app "Slack" en el Smartphone Android (Play Store) o IOS (Appstore).

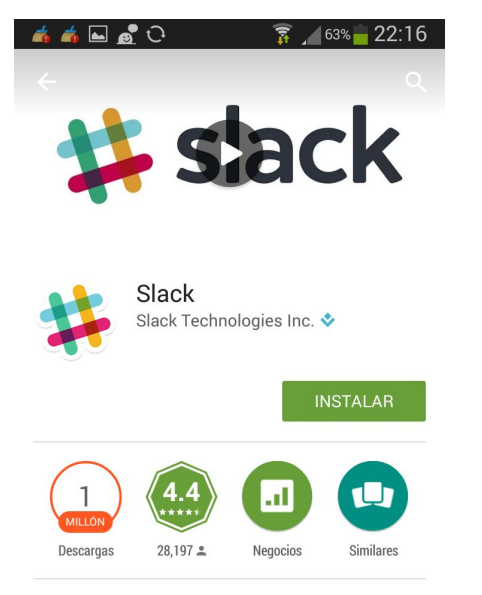

Todas las comunicaciones de su equipo en un solo lugar.

LEER MÁS

10.- Abrir la App y en "sing in" anotar el nombre que asignamos al grupo en el paso 3.

| ▲ ▲ ▲ ■ ♪ ○                                                                             |                                                                  |
|-----------------------------------------------------------------------------------------|------------------------------------------------------------------|
|                                                                                         | Sign in                                                          |
|                                                                                         | Enter your team's Slack<br>domain<br>team domainslack.com        |
| Welcome to Slack<br>All your team communications in one<br>place, instantly searchable. | Continue<br>Don't remember your team's domain?<br>Find your team |
| SIGN IN CREATE TEAM                                                                     |                                                                  |

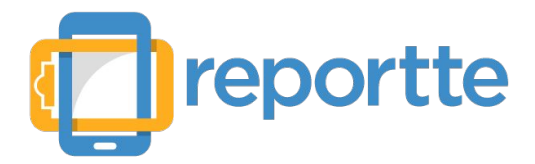

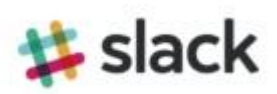

11.- Ingresar el correo electrónico proporcionado en el paso 2 y dar continuar.

## 💰 💰 ⊾ 🙇 😳 📟 🛛 🍞 🔏 57% 🗖 22:45

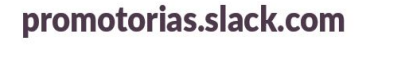

Enter your email address for promotorias.slack.com

configuracion@reportte.com

Continue

Take a minute to review our **Privacy Policy**  12.- Asignar una contraseña para accesar a Slack.

| <i>i</i> i | 💰 🖬 🙍 ච                                     | 🛜 🔟 56% 🛑 22:49                  |
|------------|---------------------------------------------|----------------------------------|
| pro        | omotorias.slack.co                          | om                               |
|            | Enter your pas<br>promotorias.s             | sword for                        |
| ••         |                                             | ?                                |
|            | Contin                                      | ue                               |
|            |                                             |                                  |
|            | Password long? H                            | lard to type?                    |
|            |                                             |                                  |
|            | Get a magic link sen<br>that'll sign you in | nt to your email<br>n instantly. |
|            | Send Me a Mobile                            | e Sign In Link                   |

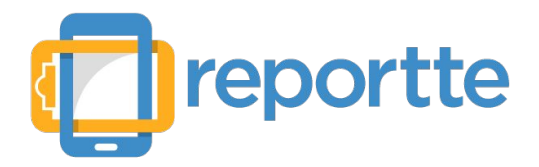

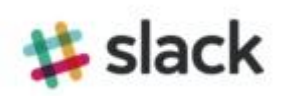

13.- La cuenta de Slack está configurada en el smartphone para recibir notificaciones.

| ن <u>کم</u> الله الله م                                                                                                    | î1 <b></b> _⊂                | =.• <b>_</b> |     |
|----------------------------------------------------------------------------------------------------|------------------------------|--------------|-----|
| Promotorias                                                                                                    | Ĺż                           | Q            | :   |
| <sup>#</sup> general                                                                                                    |                              |              | -   |
|                                                                                                    |                              |              |     |
|                                                                                                    |                              |              |     |
|                                                                                                    |                              |              |     |
|                                                                                                    |                              |              |     |
|                                                                                                    |                              |              |     |
|                                                                                                    |                              |              |     |
| Promotorias # general Welcome!                                                                                              |                              |              |     |
| Welcome!                                                                                                    |                              |              |     |
| Welcome!<br>This is the very beginnir<br>channel, which was crea<br>@fernanda yesterday.                                    | ng of the<br>ated by         | #gene        | ral |
| Welcome!<br>This is the very beginnir<br>channel, which was crea<br>@fernanda yesterday.<br>NEW MESS/                       | ng of the<br>ated by<br>AGES | #gene        | ral |
| Welcome!<br>This is the very beginning<br>channel, which was creat<br>@fernanda yesterday.<br>NEW MESS/<br>fernanda 6:56 PM | ng of the<br>ated by<br>AGES | #gene        | ral |

14.- Ingresar a <u>www.Reportte.com</u> y accesa a tu cuenta.

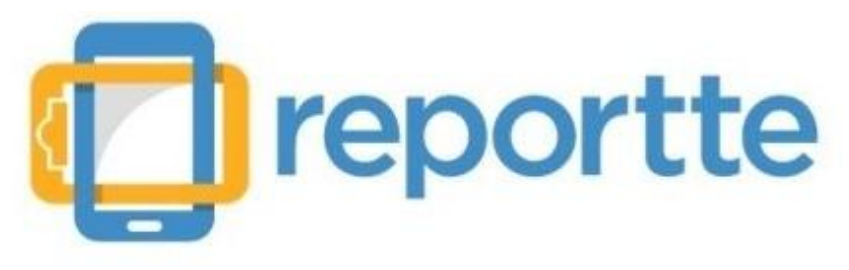

Ingresa

Correo electrónico:

configuracion@reportte.com

Contraseña:

.....

回 Recordar contraseña

Ingresar

¿Olvidaste tu contraseña?

### Registrate

Comienza de inmediato a reportar

- · Tienes 30 reporttes gratis al mes.
- Soporte técnico gratis por chat o correo electrónico.
- Ve nuestros videos y comienza a usar reportte en menos de 10 minutos.

Registrame!

OMESSAGE #general

 $\oplus$ 

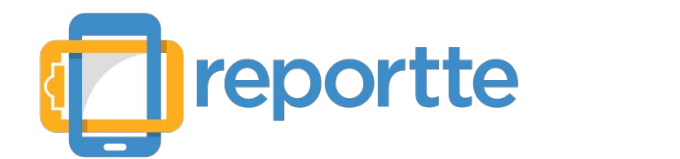

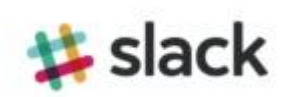

15.- Ingresar a la campaña seleccionada para configurar slack.

| Código registro | Fecha de alta           |
|-----------------|-------------------------|
| lala            | 28-ene-2016             |
|                 | Código registro<br>Iala |

#### 16.- Dentro de la campaña presionar el botón de Slack y configurar los parámetros necesarios

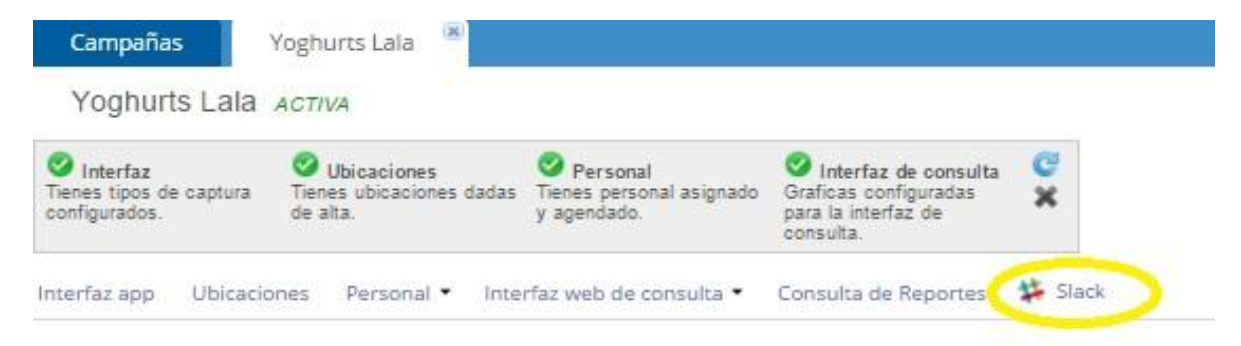

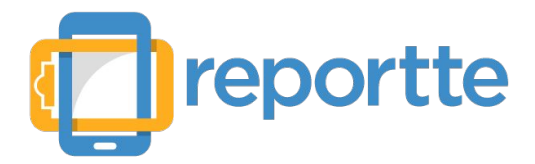

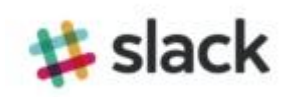

17.- Autenticar la cuenta previamente creada en Slack

Autenticación

Otorgar permisos en Slack

18.- En caso de mostrar la cuenta creada previamente; seleccionar un canal para recibir mensajes de reporte y dar autorizar. De lo contrario ingresar nombre del dominio, correo y contraseña.

Sign in

Enter your team's Slack domain.

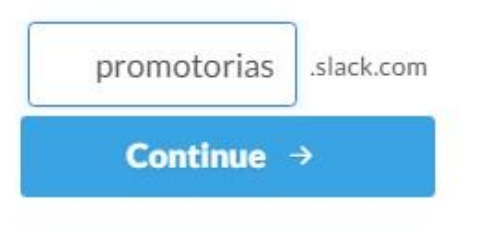

Sign in to promotorias.slack.com Enter your email address and password. Autenticar

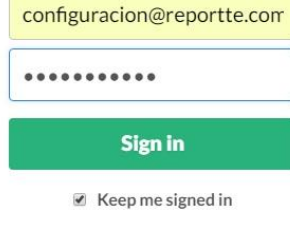

I forgot my password

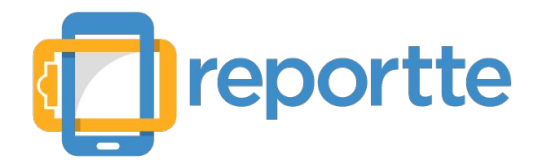

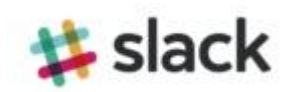

19.- Seleccionar las condiciones requeridas para que Reportte mande mensaje a Slack cuando se cumplan y selecciona los valores que se mostrarán en el mensaje de slack cuando se presenten dichas condiciones.

Configuración

Te notificaremos cuando un nuevo reporte cumpla con estas condiciones:

| Elv | alor de     | Incidencias        | *                | sea    | Igual que     | -     | Caducado                  | ~ |
|-----|-------------|--------------------|------------------|--------|---------------|-------|---------------------------|---|
| •   | 0 ¥         | •                  |                  |        |               |       |                           |   |
| Elv | alor de     | Incidencias        | *                | sea    | Igual que     | *     | No hay producto en bodega | ¥ |
| La  | notificació | ón contendrá estos | s valores corres | ondier | ntes al repor | te qu | e cumpla las condiciones  |   |
|     | Inciden     | ncias              | ~                |        |               |       |                           |   |
| •   | Fotos d     | le incidencias     | ~                |        |               |       |                           |   |
|     | Campo       |                    | ~                |        |               |       |                           |   |

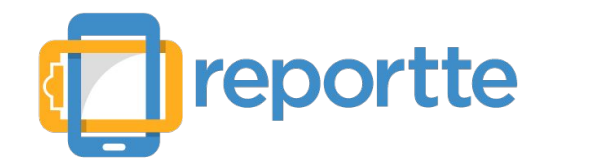

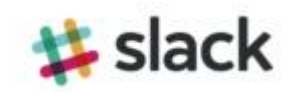

20.- Cuando se cumpla alguna de las condiciones configuradas, llegará un mensaje a Slack indicando el nombre del promotor, ubicación, y los valores correspondientes al reporte cuando se presenten dichas condiciones.

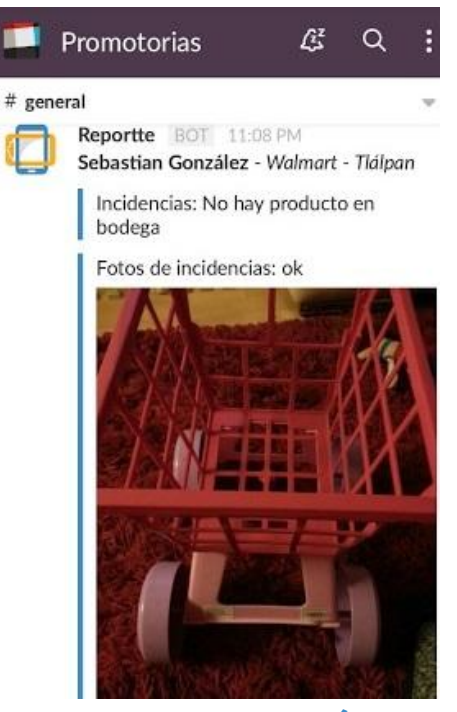

En el paso 19 se estableció que cuando un reporte tenga incidencia: "Caducado" o "No hay producto en bodega" mande un mensaje a Slack mostrando la respuesta seleccionada del campo: "incidencia" y el campo "Fotos de incidencias", pero se pueden seleccionar los campos que requieran conocer.